# Sonos | Set up Instructions for iOS & Android

The SHC Hub connects your Sonos sound system and unlocks the luxury of automated shade control with music.

### THE SONOS INTEGRATIONS ALLOWS FOR:

- 1. SONOS Media Player- Play music remotely, whether home or away on a local network or an internet connection.
- 2. Scene Control Personalize shades to move and Music to play simultaneously; organize how your shades operate to a specific position and control the music automatically.
- 3. Timer functionality Set and forget. Lower, raise and activate shades and music automatically at the optimal time.
- 4. Sunrise and Sunset Utilizing time zone and location, the SHC Hub can automatically raise or lower Automate shades according to the position of the sun and play music.

#### **GETTING STARTED:**

To experience SONOS control through the Smart Home Collection app, you will need to have:

- Downloaded the free app Smart Home Collection app via the App store or Google Play Store also available for Tablets and iPads.
- Ensure you have version 2.7.2 or later

#### GET SONOS Ready:

- Ensure you have a working Sonos Account and speaker System.
- Ensure your Sonos Speakers are switched on and you can hear music playing form the Sonos App
- Ensure your Sonos Speaker is added to a room.
- Familiarized yourself with the app navigation guide below.

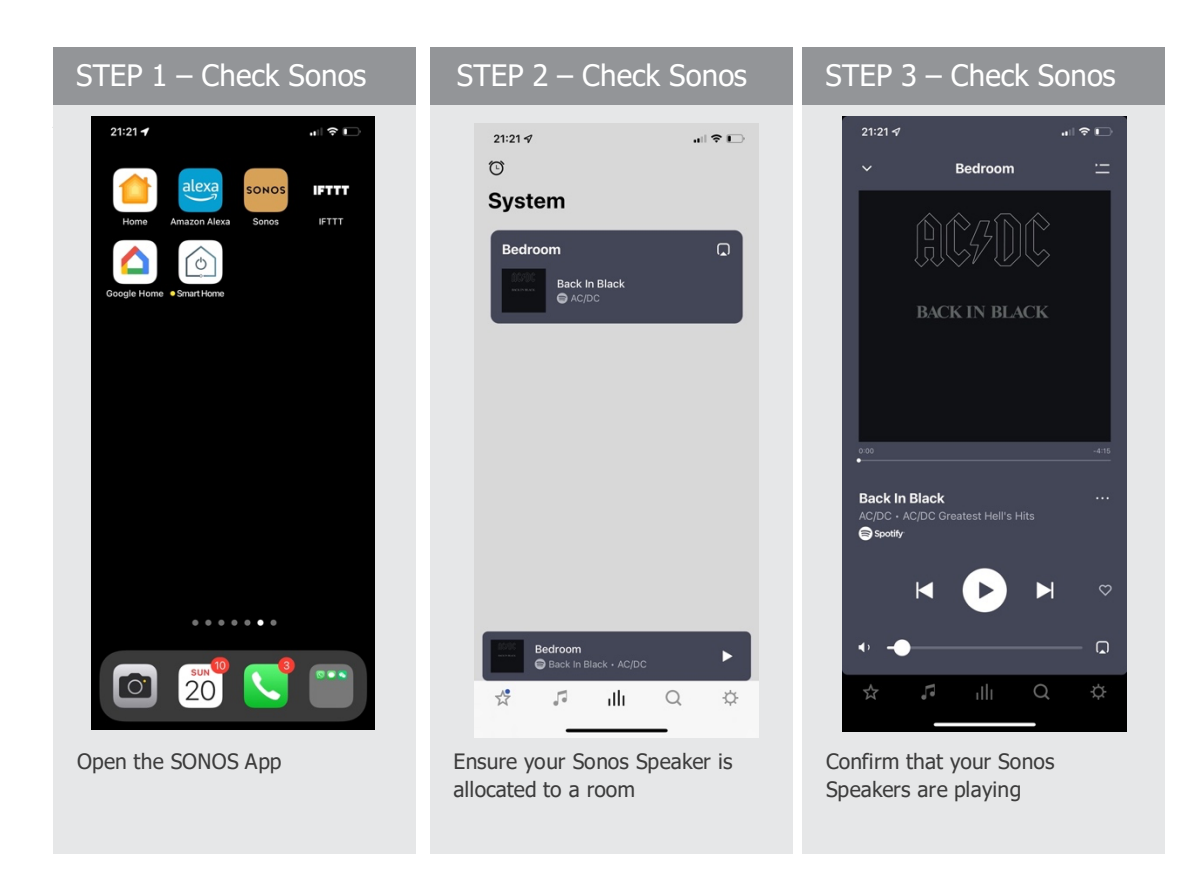

#### SONOS SHC SETUP:

NOTE: You if your Sonos system is unplugged or not setup as above the Integration link will not connect.

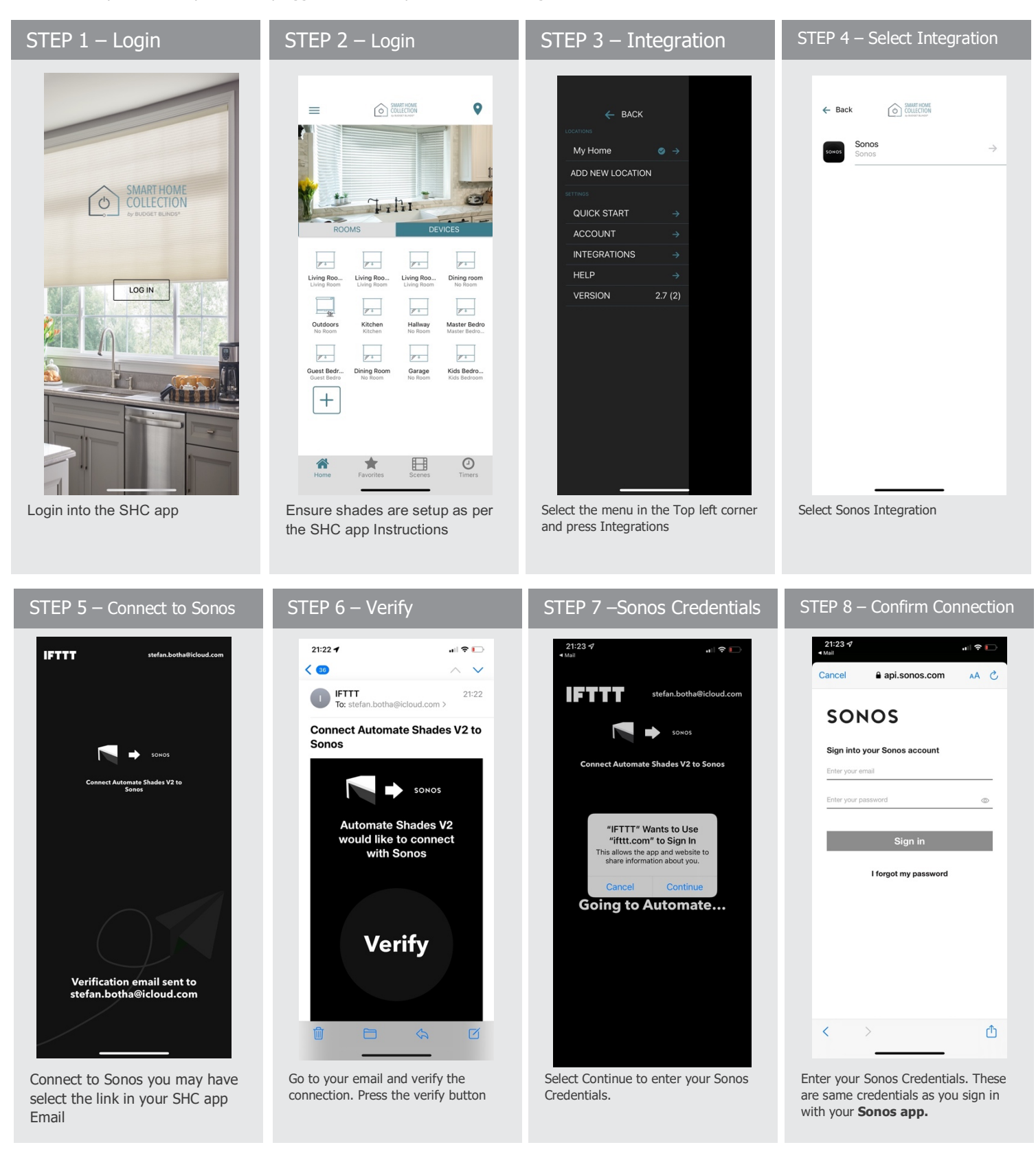

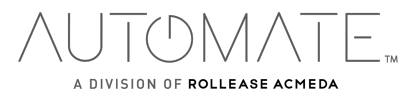

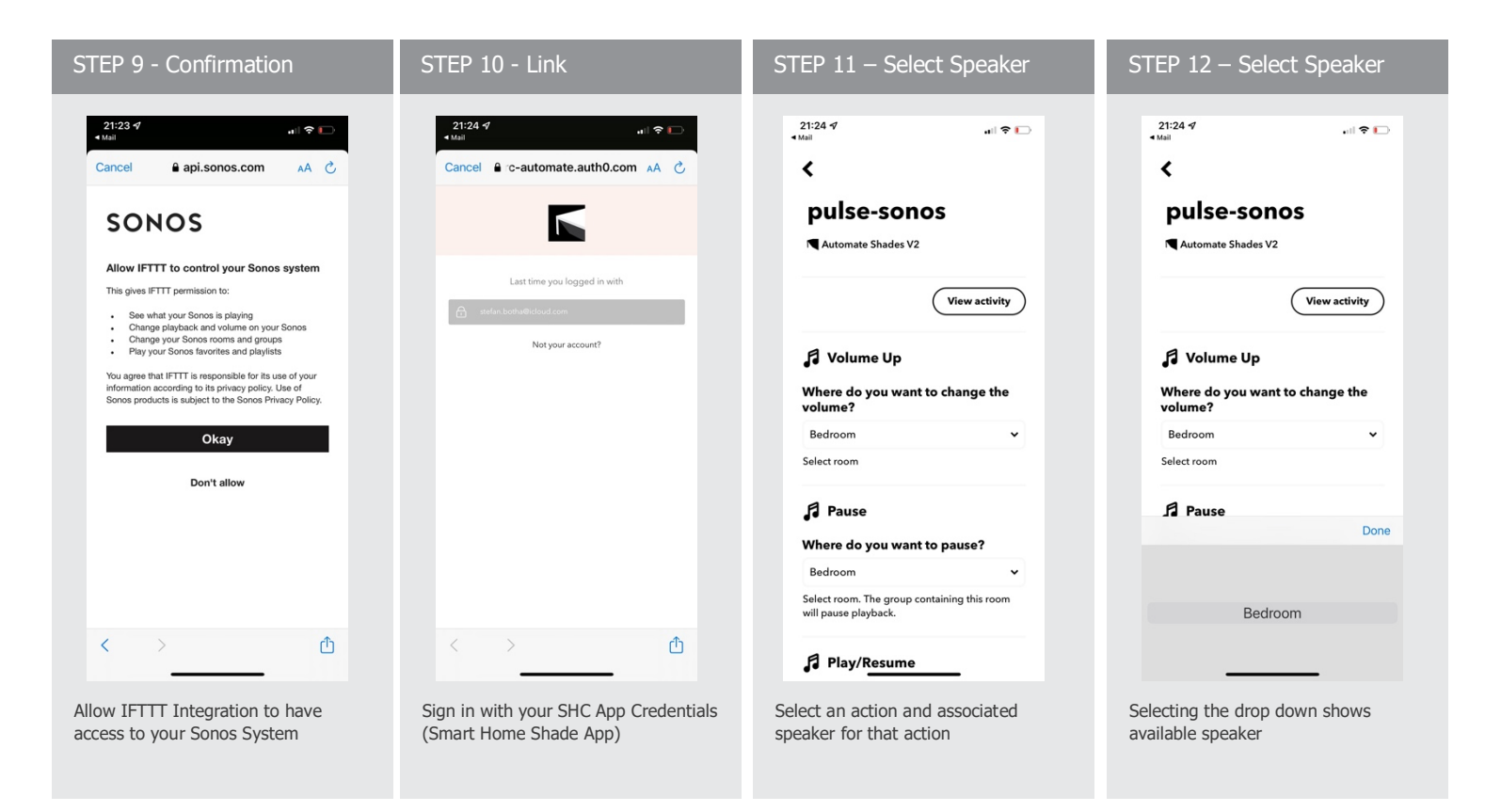

Important NOTE: If no speaker options are available, quit and ensure your Sonos system is working as per Step 1-3

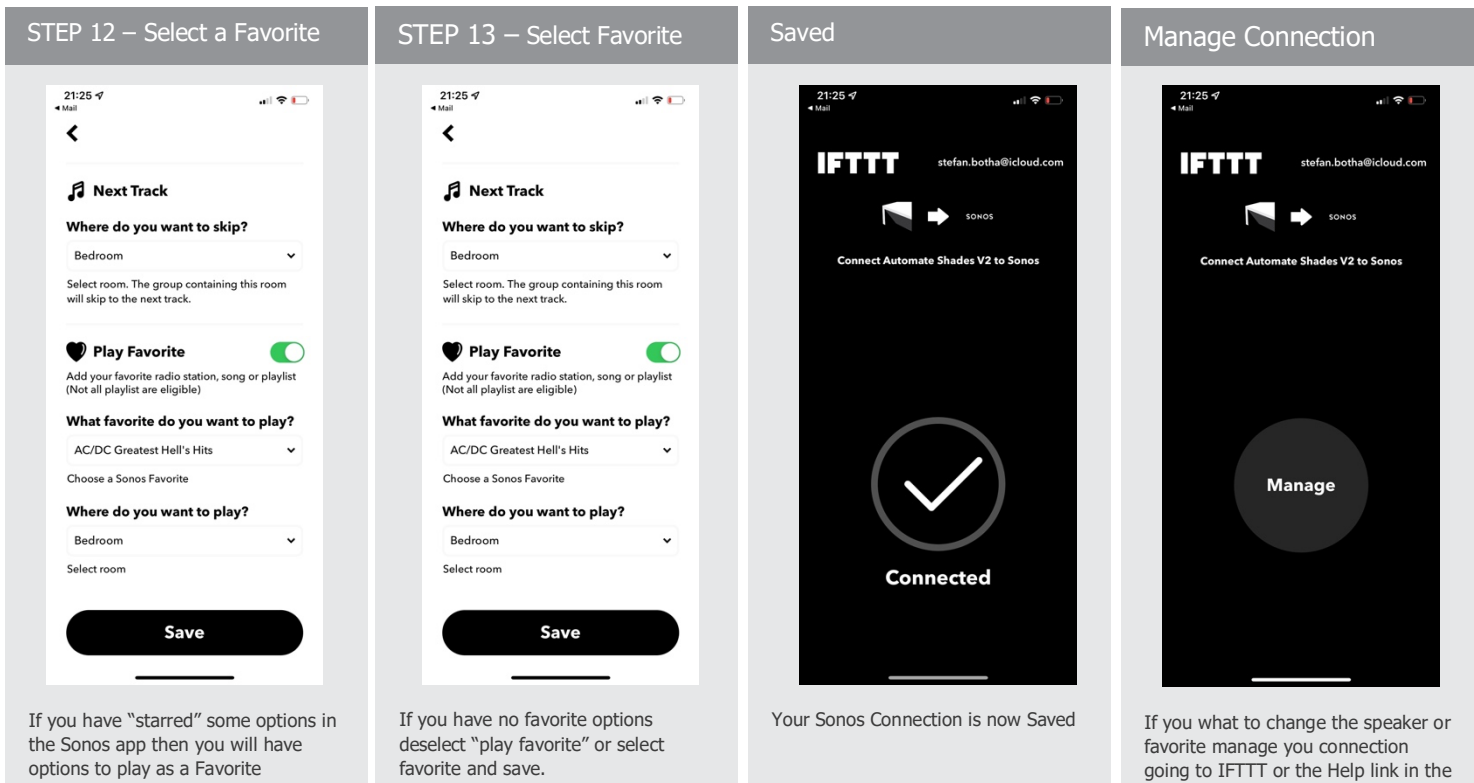

favorite and save.

favorite manage you connection going to IFTTT or the Help link in the SHC App. Follow Steps 12-13

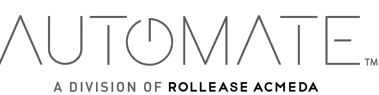

# PLAYING MUSIC FROM THE SHC APP

Now that you have linked the SHC App, the media play allows you to play pause and have some basic control over your Sonos music while its playing.

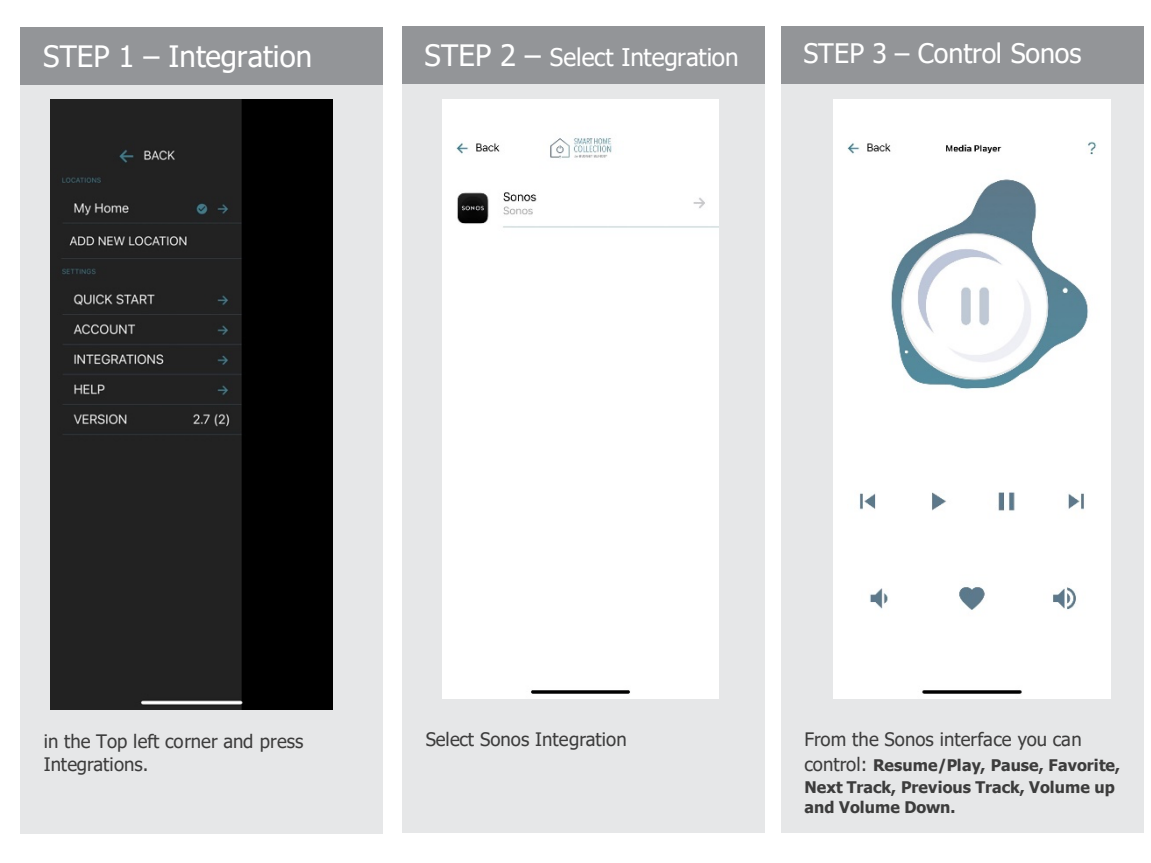

# SONOS SCENES:

Create customized scenes via SHC App adding a Sonos Actions to activate them at the same time

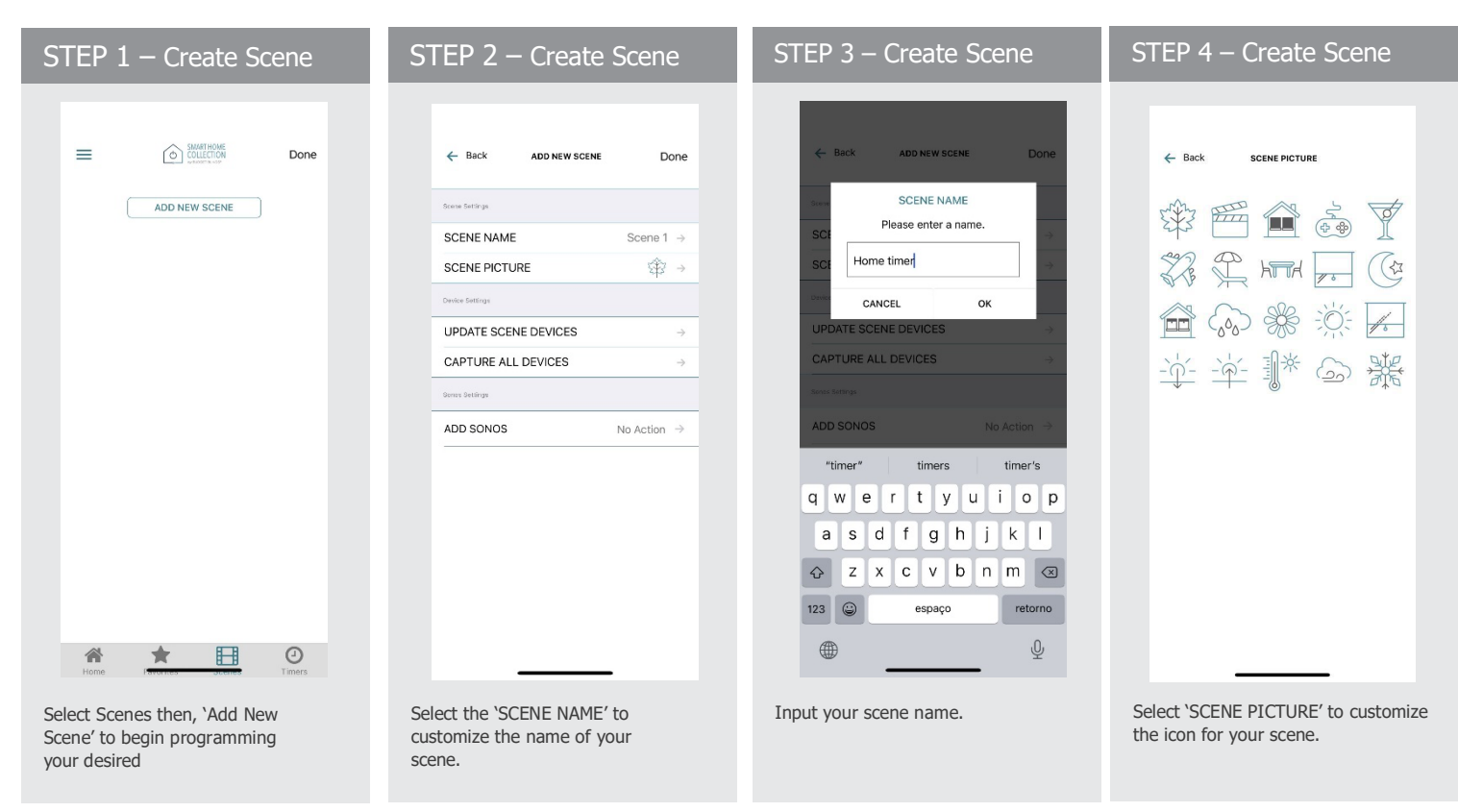

| STEP 5- Create Scene                                                                | STEP 6- Create Scene                                                 | STEP 7- Select Sonos Device                                                         | STEP 8- Execute the Scene                                              |
|-------------------------------------------------------------------------------------|----------------------------------------------------------------------|-------------------------------------------------------------------------------------|------------------------------------------------------------------------|
| Back Select Devices Done                                                            | ← Back Select Devices Done                                           | ← Back add new scene Done                                                           |                                                                        |
| First Floor Kitchen Gourmet Area                                                    | First Floor  Kitchen  Gourmet Area                                   | Scene Settings SCENE NAME Home timer → SCENE PICTURE 🔅 →                            | ADD NEW SCENE                                                          |
| Second Floor                                                                        | Living Room close Second Floar                                       | Living Room close<br>UPDATE SCENE DEVICES →<br>CAPTURE ALL DEVICES →                |                                                                        |
| Which position would you like for this shade? Open Close                            | Master Bedroom<br>Bedroom                                            | Server Settings ADD SONOS Next Track → Cruces as action to actives with your source |                                                                        |
| Custom Current Position                                                             | Potty Room                                                           | FAUSE<br>FAVORITE<br>NEXT TRACK<br>PREVIOUS TRACK                                   |                                                                        |
| Cancel<br>Choose custom heights (by %) or set<br>open/close for all selected window | After set the shade device and position, in the Top right corner and | Select the proper "Sonos Action" to execute after you activate your scene.          | Your Scene can now be activated by pressing Go or Link that Scene to a |

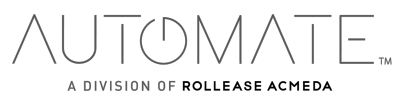

## HOW TO ADD A TIM ER TO YOUR MUSIC SCENE:

| STEP 1 – Create a Timer               | STEP 2 – Create a Timer                                                                                                    | STEP 3 – Create a Timer                                                                                                    | STEP 4 – Create a Timer                                                                                                    |
|---------------------------------------|----------------------------------------------------------------------------------------------------|----------------------------------------------------------------------------------------------------|----------------------------------------------------------------------------------------------------|
| Image: Select 'TIMERS' then, 'ADD NEW | Back EDIT TIMER     TIMER NAME Home timer     TIMER ICON     CORRECTOR SETIONS     CORRECTOR SETIONS | Image: Back       ADD NEW TIMER       Dore         Image: Timer       Image: Timer       Image: Timer         Image: Timer       Image: Timer       Image: Timer         Image: Timer       Image: Timer       Image: Timer         Image: Timer       Image: Timer       Image: Timer         Image: Timer       Image: Timer       Image: Timer         Image: Timer       Image: Timer       Image: Timer         Image: Timer       Image: Timer       Image: Timer         Image: Timer       Image: Timer       Image: Timer         Image: Timer       Image: Timer       Image: Timer         Image: Timer       Image: Timer       Image: Timer         Image: Timer       Image: Timer       Timer         Image: Timer       Image: Timer       Timer         Image: Timer       Timer       Timer         Image: Timer       Timer       Timer         Image: Timer       Timer       Timer         Image: Timer       Timer       Timer         Image: Timer       Timer       Timer         Image: Timer       Timer       Timer         Image: Timer       Timer       Timer         Image: Timer       Timer       Timer      < | * Back     ** Back     ** Back        ** Back              < |
| STEP 5 – Create a Timer               | STEP 6 – Create a Timer                                                                                                    | STEP 7 – Create a Timer                                                                                                    | STEP 8 – Create a Timer                                                                                                    |

| ← Back              | EDIT TIMER   | Done                   |
|---------------------|--------------|------------------------|
| TIMER SETTINGS      |              |                        |
| TIMER NAME          | Hom          | ie timer $\rightarrow$ |
| TIMER ICON          |              | ⇔                      |
| CONNECTION SETTINGS |              |                        |
| SCENE               | DE           | /ICE                   |
| TIMER SCENE         | Home timer 🚽 |                        |
| SCHEDULE SETTINGS   |              |                        |
| $\bigcirc$          | - A          | ξ.                     |
|                     | 4:42 PM      |                        |
| MONDAY              |              |                        |
| TUESDAY             |              |                        |
| WEDNESDAY           |              |                        |
| THURSDAY            |              |                        |

In the Scene list, add the scenes you wish

to operate.

STEP 6 – Create a Timer ← Back ADD NEW TIMER Done TIMER NAME Home timer  $\rightarrow$ \$ → TIMER ICON VICE TIME 5 AM he timer  $\rightarrow$ 6 40 PM SCHEDU 菜 6:40 PM MONDAY TUESDAY WEDNESDAY THURSDAY Set the time you wish the timer to trigger shade control.to the battery. The motor will jog up and down.

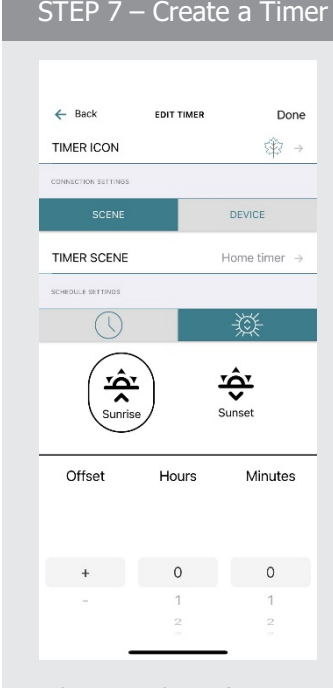

Use the Sunrise and Sunset function to set the timer to activate your shades as needed.

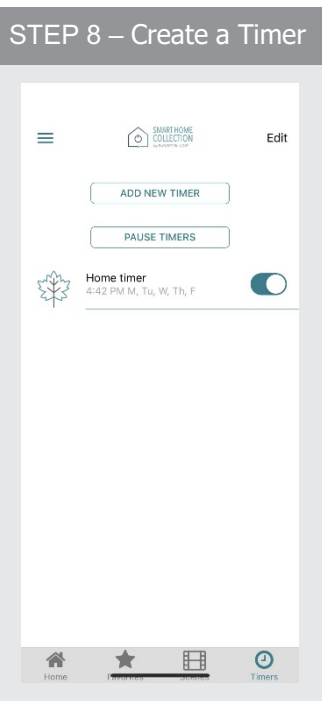

Your timer has now been created and switched on.

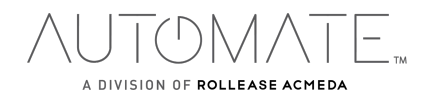